## Tutorial per la compilazione della certificazione delle competenze – classi seconde -

Dalla home di Argo Didup cliccare su "scrutini", andare su "GIUDIZI" (slide 1).

| did UP 4370 ISTITUTO MAGISTRALE STATALE - "E. D'ARBOREA" |     |                                                   |  |  |  |
|----------------------------------------------------------|-----|---------------------------------------------------|--|--|--|
| 1enù<br>⊇ Home                                           | *   | 🔁 Effettua una supplenza                          |  |  |  |
| 2 Registro                                               | •   | BACHECA MESSAGGI                                  |  |  |  |
| Scrutini                                                 | -   |                                                   |  |  |  |
| 🔐 Caricamento voti                                       |     | 1 pubblicati oggi                                 |  |  |  |
| 🔁 Ripresa scrutinio                                      |     | 1 con richiesta presa visione                     |  |  |  |
| Giudizi                                                  |     |                                                   |  |  |  |
| 🔋 Risultato Corsi di Recup                               | ero | O con richiesta adesione                          |  |  |  |
| Didattica                                                | •   |                                                   |  |  |  |
| Bacheca                                                  | •   |                                                   |  |  |  |
| Comunicazioni                                            | •   | Classe 2DP 🔹                                      |  |  |  |
| D Orario                                                 | •   | SCIENZE UMANE                                     |  |  |  |
| Stampe                                                   | •   | SEDE CENTRALE                                     |  |  |  |
| 🕈 Servizi Personale                                      |     | 🗘 Messaggi da leggere: 0 🛛 🋗 Eventi calendario: 0 |  |  |  |
| Strumenti                                                | •   |                                                   |  |  |  |
| 3 Logout                                                 |     |                                                   |  |  |  |
|                                                          |     |                                                   |  |  |  |

## Selezionare la classe 2<sup>^</sup> (slide 2)

| did UP<br>4.37.0 ISTITUTO MAGISTRALE STATALE - "E. D'ARBOREA" |                       |  |  |  |
|---------------------------------------------------------------|-----------------------|--|--|--|
| Menù 🗱                                                        | Caricamento Giudizi   |  |  |  |
| ☐ Home                                                        |                       |  |  |  |
| 🔄 Registro                                                    | STRUTTURA SCOLASTICA  |  |  |  |
| 🔋 Scrutini                                                    | Eleonora d Arborea"   |  |  |  |
| 🎛 Caricamento voti                                            | SCIENZE UMANE         |  |  |  |
| 🔁 Ripresa scrutinio                                           | D 2DP - SEDE CENTRALE |  |  |  |
| 🕼 Giudizi                                                     |                       |  |  |  |
| 🔋 Risultato Corsi di Recupero                                 |                       |  |  |  |
| Didattica                                                     |                       |  |  |  |
| 🗟 Bacheca 🔹 🕨                                                 |                       |  |  |  |
| Comunicazioni                                                 |                       |  |  |  |

## e cliccare su "SF Giudizio Finale" (slide 3).

| did <sup>UP</sup> <sub>4370</sub> ISTITUTO MAGISTRALE STATALE - "E. D'ARBOREA" |   |                                        |  |  |  |  |
|--------------------------------------------------------------------------------|---|----------------------------------------|--|--|--|--|
| Menù                                                                           | × | 2DP SCIENZE UMANE SEDE CENTRALE (LI11) |  |  |  |  |
|                                                                                |   |                                        |  |  |  |  |
| 🔁 Registro                                                                     | • | STRUTTURA QUADRI E PERIODI             |  |  |  |  |
| 📴 Scrutini                                                                     | • | CDC - Certificazione delle competenze  |  |  |  |  |
| 🔡 Caricamento voti                                                             |   | 🗋 SF - Giudizio Finale                 |  |  |  |  |
| 🔁 Ripresa scrutinio                                                            |   |                                        |  |  |  |  |
| 🕼 Giudizi                                                                      |   |                                        |  |  |  |  |
| 🔋 Risultato Corsi di Recupero                                                  |   |                                        |  |  |  |  |
| 🗇 Didattica                                                                    | • |                                        |  |  |  |  |
| 🕼 Bacheca                                                                      | • |                                        |  |  |  |  |

## Si aprirà la schermata "Prospetto dei giudizi" (slide 4)

| Caricamento giudizi - didUP                                                     |                      |                      |                     |                       |                       |                       |              |
|---------------------------------------------------------------------------------|----------------------|----------------------|---------------------|-----------------------|-----------------------|-----------------------|--------------|
| Prospetto dei giudizi                                                           |                      |                      |                     |                       |                       | ndietro               |              |
| Classe: 2AP SCIENZE UMANE SEDE CENTRALE                                         | E (LI11)             |                      |                     |                       |                       | 🔒 Blo                 | occa giudizi |
| Riquadro: CDC - Certificazione delle competenze - Periodo: SF - Giudizio Finale |                      |                      |                     |                       |                       |                       |              |
| ALUNNO                                                                          | CAF - COMPETENZA ALF | CMI - COMPETENZA MUL | CMS - COMPETENZA MA | CD - COMPETENZA DIGIT | CPS - COMPETENZA PERS | CC - COMPETENZA IN MA | CI - COM     |
|                                                                                 |                      |                      |                     |                       |                       |                       |              |
| CONTRACTOR OF STREET                                                            |                      |                      |                     |                       |                       |                       |              |
|                                                                                 |                      |                      |                     |                       |                       |                       |              |
|                                                                                 |                      |                      |                     |                       |                       |                       |              |
|                                                                                 |                      |                      |                     |                       |                       |                       |              |
| I I I I I I I I I I I I I I I I I I I                                           |                      |                      |                     |                       |                       |                       |              |
|                                                                                 |                      |                      |                     |                       |                       |                       |              |
| A Charles                                                                       |                      |                      |                     |                       |                       |                       |              |
| 1                                                                               |                      |                      |                     |                       |                       |                       |              |
| A SPACE STREET,                                                                 |                      |                      |                     |                       |                       |                       |              |
|                                                                                 |                      |                      |                     |                       |                       |                       |              |
| A SM -                                                                          |                      |                      |                     |                       |                       |                       |              |
|                                                                                 |                      |                      |                     |                       |                       |                       |              |
| A STREET AND A STREET                                                           |                      |                      |                     |                       |                       |                       |              |
|                                                                                 |                      |                      |                     |                       |                       |                       |              |
|                                                                                 |                      |                      |                     |                       |                       |                       | T            |

Per inserire il livello (A, B, C, D oppure "-nessuno") relativo a ogni studente/ssa occorre cliccare sul nominativo dello studente, posto a sinistra, e cliccare sulla finestra a tendina "frase" (slide 5)

| aricamento giudizi - didUP                                                                                   |                      |          |                    |   |       |
|----------------------------------------------------------------------------------------------------|----------------------|----------|--------------------|---|-------|
| Classe: 2DP SCIENZE UMANE SEDE CENTRALE (LI11)<br>Riquadro: CDC - Certificazione delle competenze - Periodo: | SF - Giudizio Finale |          |                    |   | Indi  |
| QUADRO                                                                                                    | INDICATORE           | PREFISSO | FRASE              |   | SUFFI |
| CAF - Competenza alfabetica funzionale                                                                       | LIV - Livello        |          | Scegli dalla lista | • |       |
| CMI - Competenza multilinguistica (I lingua) - LINGUA S                                                      | LIV - Livello        |          | - (nessuna)        |   |       |
| CMS - Competenza matematica e in scienze, tecnologie                                                         | LIV - Livello        |          | A - Avanzato       |   |       |
| CD - Competenza digitale                                                                                     | LIV - Livello        |          | B - Intermedio     |   |       |
| CPS - Competenza personale, sociale (e imparare a imp                                                        | LIV - Livello        |          | C - Base           |   |       |
| CC - Competenza in materia di cittadinanza                                                                   | LIV - Livello        |          | D - Iniziale       |   |       |
| CI - Competenza imprenditoriale                                                                              | LIV - Livello        |          | Scegli dalla lista | - |       |
| CCE - Competenza in materia di consapevolezza ed esp                                                         | LIV - Livello        |          | Scegli dalla lista | - |       |

(oppure sulle singole colonne - nella dicitura superiore CAF, CMI, CMS ecc... - se si vuole inserire il livello di tutti gli studenti relativi a una singola competenza) (slide 6).

| Prospetto dei giudizi                                                             |                                                              |                      |                     |                       |                       | C                     | ndietro     |
|-----------------------------------------------------------------------------------|--------------------------------------------------------------|----------------------|---------------------|-----------------------|-----------------------|-----------------------|-------------|
| Classe: 2AP SCIENZE UMANE SEDE CENT<br>Riquadro: CDC - Certificazione delle compe | RALE (LI11)<br>etenze - <b>Periodo:</b> SF - Giudizio Finale |                      |                     |                       |                       |                       | locca giudi |
| ALUNNO                                                                            | CAF - COMPETENZA ALF                                         | CMI - COMPETENZA MUL | CMS - COMPETENZA MA | CD - COMPETENZA DIGIT | CPS - COMPETENZA PERS | CC - COMPETENZA IN MA | CI - CC     |
| 1. 10 All 10 All 10                                                               |                                                              |                      |                     |                       |                       |                       |             |
| COMPLEX.                                                                          |                                                              |                      |                     |                       |                       |                       |             |
|                                                                                   |                                                              |                      | 1                   |                       |                       |                       | _           |
|                                                                                   |                                                              |                      |                     |                       |                       |                       |             |
| 1416.5                                                                            |                                                              |                      |                     |                       |                       |                       |             |
| and the second second                                                             |                                                              |                      |                     |                       |                       |                       |             |
|                                                                                   |                                                              |                      |                     |                       |                       |                       |             |
| 5 164 a.                                                                          |                                                              |                      |                     |                       |                       |                       |             |
|                                                                                   |                                                              |                      |                     |                       |                       |                       |             |
|                                                                                   |                                                              |                      |                     |                       |                       |                       |             |